### 저수조(물탱크)관리 로그인 불가시 조치방법

※ Internet Explorer를 사용중이라면 크롬이나 엣지 브라우저 이용 추천 Ochrome Edge

# ■ Chrome 브라우저의 경우

▶ 크롬 실행 후 우측 상단의 더보기(점3개)-방문 기록-방문 기록 클릭

|             |        |                    |             | 6 \$   |       |                             |
|-------------|--------|--------------------|-------------|--------|-------|-----------------------------|
|             |        | 새 렵<br>새 장<br>새 시크 | <u> 륏</u> 장 |        | Ctrl+ | Ctrl+T<br>Ctrl+N<br>Shift+N |
| 방문 기록       | Ctrl+H | 방문 기               | 루           |        |       |                             |
| 🌅 최근에 닫은 탭  |        | 다운로!<br>북마크        | <u>E</u>    |        |       | Ctrl+J                      |
|             |        | 글꼴 크               | 7           | - 100% | +     | []                          |
|             |        | 인쇄<br>전송           |             |        |       | Ctrl+P                      |
|             |        | 찾기<br>도구 더         | 보기          |        |       | Ctri+F                      |
|             |        | 수정                 | 잘라내기        | 복사     |       | 불여넣기                        |
| 다른 기기의 법 없음 |        | 설정<br>도움말          |             |        |       |                             |
|             |        | 중료                 |             |        |       |                             |

▶ 인터넷 사용 기록 삭제 클릭

 Ohrome 방문 기록

 다른 기기의 탭

 이터넷 사용 기록 삭제
 I

- 수원을 사롭게 시민을 빛나게.

### 저수조(물탱크)관리 로그인 불가시 조치방법

▶ 고급 탭에서 기간을 전체기간으로 설정한 후 인터넷 사용 기록 삭제

|    | 기본                                            |    | 고급           |
|----|-----------------------------------------------|----|--------------|
| 기간 | 전체 기간 🔹                                       |    |              |
|    | 인터넷 사용 기록<br>항묵 6,329개                        |    |              |
| ~  | 다운토드 기록<br>항묵 166개                            |    |              |
| ~  | 쿠키 및 기타 사이트 데이터<br>사이트 540개                   |    |              |
| ~  | 캐시된 이미지 및 파일<br>217MB                         |    |              |
|    | 비밀번호 및 기타 로그언 데이터<br>비밀번호 1개(도메인: gicamp.com) |    |              |
| -  | 양식 데이터 자동 완성                                  |    |              |
|    |                                               | 취소 | 인터넷 사용 기록 삭제 |

- 수원을 사롭게 시민을 빛나게 -

▶ 로그인 재시도

## 저수조(물탱크)관리 로그인 불가시 조치방법

#### ■ Edge 브라우저의 경우

엣지 브라우저 실행 후
 우측 상단의 더보기(점3개)-설정 클릭

|                       | sið si≡           | œ    | 0                       | •••            |
|-----------------------|-------------------|------|-------------------------|----------------|
|                       | 사 법               |      | Ctrl+                   | г              |
| ٥                     | 새 장에서             |      | Ctrl+N                  | 4              |
| G                     | 새 InPrivate 장     | Ctrl | +Shift+N                | 4              |
|                       | 확대/즉소 -           | 100% | +                       | Ŀ <sup>⊅</sup> |
| £^≡                   | 즐겨찾기              | Ctrl | +Shift+ <mark>(</mark>  | 0              |
| Ð                     | 컬렉션               | Ctr  | +Shift+\                | è              |
| 1                     | 검색 기록             |      | Ctrl++                  | 4              |
| $\overline{\uparrow}$ | 다운로드              |      | Ctrl+                   | J              |
| ₿                     | 앱                 |      |                         | >              |
| 3                     | 확장                |      |                         |                |
| Ø                     | 인쇄                |      | Ctrl+                   | 2              |
| ø                     | 월 <b>컵</b> 저      | Ctr  | l+ <mark>S</mark> hift+ | s              |
| B                     | 공유                |      |                         |                |
| ත                     | 페이지에서 찾기          |      | Ctrl+                   | F              |
| Ag                    | 소리내어 읽기           | Ctri | +Shift+l                | )              |
|                       | 기타 도구             |      |                         | >              |
| 鐐                     | 설정                |      |                         |                |
| 0                     | 도움말 및 피드백         |      |                         | >              |
|                       | Microsoft Edge 달기 |      |                         |                |

▶ 설정의 개인 정보, 검색 및 서비스 항목 클릭 설정

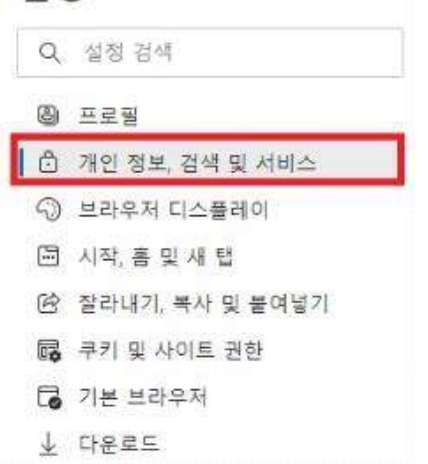

수원을 사롭게 지민을 빛나게.

| <u> 성색 데이터 지우기</u>  |                                                                                                    |
|---------------------|----------------------------------------------------------------------------------------------------|
| 기에는 기록, 암호, 쿠키 등이 포 | 함됩니다. 이 프로필의 데이터만 삭제됩니다. <u>데이터 관리</u>                                                                                                    |
| 검색 데이터 지금 지우기       | 지울 항목 선택                                                                                                    |
| 브라우저를 닫을 때마다 지울 형   | s목 선택                                                                                                    |
|                     | 검색 데이터 지우기         사간 병위         모든 시간       ✓         ▲ 검색 기록<br>장부 37개. 주소 표시좋에 자동 완성을 포함합니다.       ✓         ▲ 다운로드 기록<br>없음       ✓         ▲ 구키 및 기타 사이트 데이터<br>운처: 사이트 24개. 대부분의 사이트에서 로그아웃됩니다.       ✓         ▲ 키시된 이미지 및 파일<br>320.MB를(좋) 확보합니다. 일부 사이트는 다음 방문 사에<br>더 느리게 보드될 수 있습니다.       취소 |
| ▶ 로그인 재시도           |                                                                                                    |